#### Para leer el resumen...

- Al hacer la búsqueda, PubMed presenta inicialmente las referencias bibliográficas de los artículos. Este formato se conoce como Summary.
- □ Vaya a Format y seleccione Abstact.

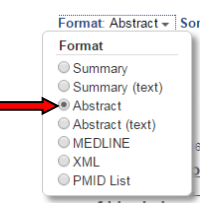

No todos los registros incluidos en PubMed tienen resumen.

## Para saber si la revista se recibe en la Biblioteca...

- Conéctese a PubMed a través de la página electrónica de la Biblioteca: http://library.rcm.upr.edu/
- Luego de hacer la búsqueda, cambie el formato de la referencia de Summary a Abstract como se explica en el apartado anterior.
- □ Las revistas impresas que se reciben en la Biblioteca se identifican por medio de un logotipo color verde claro que lee UPR-MSC Library Holdings.

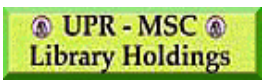

□ Las revistas que están disponibles en texto completo en formato electrónico se identifican con un logotipo azul claro que lee UPR-MSC Online-Fulltext.

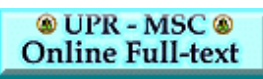

Las revistas electrónicas están disponibles sólo cuando la búsqueda se hace en el RCM o a través del Proxy Server.

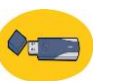

### Para grabar

- □ Inserte el USB, CD o grabe en el disco duro.
- Escoja las referencias que desea grabar oprimiendo la opción de send to en la parte superior izquierda.
- □ Seleccione File.

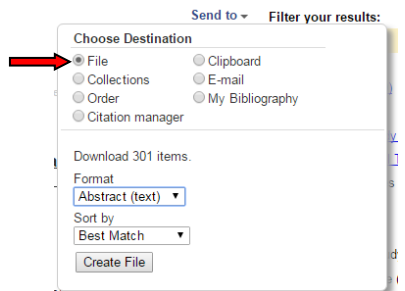

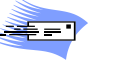

# Para enviar por E-mail

Escoja las referencias que desea enviar oprimiendo la opción de Send to en la parte superior izquierda.

|                     | Send to -       | Filter your results: |
|---------------------|-----------------|----------------------|
| Choose Destinat     | ion             |                      |
| File                | Clipboard       | i i                  |
| Collections         | E-mail          | ━                    |
| Order               | My Biblic       | ography              |
| Citation manage     | er              |                      |
| Search: common      | cold AND vitar  | min c .              |
| Format              |                 |                      |
| Abstract            | - N             |                      |
| Sort by             |                 |                      |
| Most Recent         | ۲               | tormate              |
| Number to send      |                 |                      |
| 20 🔻                |                 |                      |
| Start from citation |                 | 1                    |
| 1                   |                 |                      |
| E-mail              |                 | 21                   |
|                     |                 |                      |
| Subject             |                 |                      |
| common cold AN      | Divitaminic - E | RubMod               |
| Additional text     |                 | ubmeu                |
| Additional text     |                 |                      |
|                     |                 |                      |
|                     | 78              |                      |
|                     |                 | <b>~</b>             |
| I'm not a           | a robot         | ~                    |
|                     |                 | Privacy - Terms      |
|                     |                 |                      |
| E-mail              |                 |                      |
|                     |                 |                      |

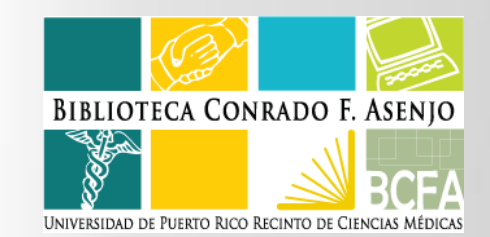

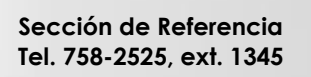

Guía breve para el uso de

http://library.rcm.upr.edu/

- Escriba su dirección de E-mail en el espacio provisto
- Seleccione el formato en que desea recibir las referencias. También, puede añadir un mensaje, si lo desea.

## ¿Qué es PubMed?

- PubMed es un sistema de búsqueda en la Internet que provee acceso gratuito a MEDLINE, el principal banco de datos biomédicos de la Biblioteca Nacional de Medicina de los Estados Unidos (NLM, por sus siglas en inglés).
- Ofrece referencias bibliográficas y resúmenes de artículos publicados a partir de 1950 en más de 5,300 revistas de los Estados Unidos y otros 80 países.
- Incluye revistas en inglés, español y otros idiomas. (El resumen siempre aparece en inglés.) Cubre temas de: medicina, enfermería, dental, veterinaria, sistemas de cuidado de la salud y ciencias preclínicas.

#### Para conectarse...

- □ La dirección electrónica de PubMed es: <u>http://pubmed.gov</u>
- También, puede conectarse a través de la página electrónica de la Biblioteca: http://library.rcm.upr.edu/
- Al acceder a PubMed a través de nuestra página electrónica, aparece un logotipo que identifica las revistas que se reciben en la Biblioteca del RCM tanto electrónicas como impresas.

# Búsqueda rápida

Escriba, en inglés, una o más palabras clave del tema que desea buscar.

| SNCBI Resources 6                                                | B How To 🖸 |                           | My NCBI Sign In |
|------------------------------------------------------------------|------------|---------------------------|-----------------|
| Publedgm                                                         | PubMed 💌   | Common Cold AND Vitamin C | Search          |
| US National Library of Medicine<br>National Institutes of Health |            | Advanced                  | Help            |

- Oprima el botón de Search que está junto al área de búsqueda.
- El sistema recuperará artículos que contienen todas las palabras que usted escribió.

# Buscar usando los operadores booleanos...

- Escriba en el área de búsqueda las palabras o frases combinándolas con los operadores booleanos: AND, OR, NOT (en mayúsculas).
- Ej. multiple sclerosis AND heat-Busca artículos que tratan sobre el calor y la esclerosis múltiple.

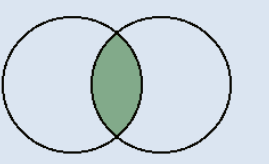

#### Limita la búsqueda

Ej. heat OR humidity- Busca los artículos que tratan sobre el calor y los que discuten el tema de la humedad; y aquéllos que combinan ambos temas.

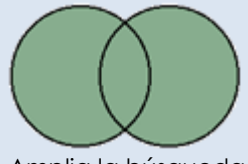

Amplia la búsqueda

Multiple sclerosis NOT heat- Busca los artículos que tratan sobre esclerosis múltiple, pero excluye los que incluyen la esclerosis múltiple y el calor.

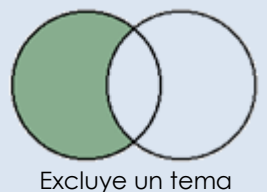

PubMed procesa los operadores booleanos de izquierda a derecha. Para alterar ese orden, encierre entre paréntesis los conceptos que desee buscar como una unidad.

Ej. multiple sclerosis AND (heat OR humidity)

# Limitar la búsqueda de un tema a una revista específica...

- Escriba en el área de búsqueda el tema que desea buscar.
- □ Añada el operador AND luego del tema.
- Escriba el título de la revista seguido por el cualificador [Jour]

Ej. multiple sclerosis AND (heat OR humidity) AND journal of the neurological sciences [Jour]

Clic al botón de Search.

# Para limitar la búsqueda...

Seleccione a mano derecha los límites que desea.

| S NCBI Resources                                                                                                    | 🗹 How To 🗹                                                                                                    |
|----------------------------------------------------------------------------------------------------|----------------------------------------------------------------------------------------------------|
| Pub Med.gov                                                                                                    | PubMed 🕑 common                                                                                                    |
| US National Library of Medicine<br>National Institutes of Health                                                         | S RSS                                                                                                    |
| Show additional filters                                                                                                  | Display Settings: ⊙ Abstr                                                                                            |
| Article types<br>Clinical Trial<br>Review<br>More                                                                        | Results: 1 to 20 of 28                                                                                               |
| Text availability<br>Abstract<br>Free full text<br>Full text<br>Publication dates<br>5 years<br>10 years<br>Custom range | Additional filters Additional filters Additional filters Tatavailability Text availability Publication dates Species |
| Species<br>Humans<br>Other Animals<br><u>Clear all</u>                                                                   | Languages Sex Subjects Journal categories Ages Search fields                                                         |
| onow accidental litters                                                                                                  | Show                                                                                                    |

- Seleccione las restricciones que desea aplicar a la búsqueda. Puede especificar el tipo de publicación o estudio, el idioma, la fecha de publicación, la edad de los sujetos, etc.
- Los límites se mantienen activos a menos que las modifique o las desactive.